## Add New KL Administrators

## KN@WLEDGE**LINK**

To add new administrators to Knowledge Link, you must create a Learning Administration account. In an integrated environment, one person's learner ID (end-user ID), instructor ID and administrator ID must match. Related Uers is a required field. You may use these steps in both Test-Stage and Production. Please ensure that the administrator has received all appropriate training prior to giving them access to Production.

## **Create a Learning Administration Account**

- 1. Navigate to Learning Administration
  - A. Click System Administration
  - B. Click Security
  - C. Click Administrators
  - D. Click Add New

| Learning Administration      |                                                                                                    |                          |  |
|------------------------------|----------------------------------------------------------------------------------------------------|--------------------------|--|
| 1, 001110112                 | Administrators                                                                                                    | D Search Add New @       |  |
| > People                     | Search                                                                                                    | Saved Searches 🔮         |  |
| > Finance                    | Enter a value for each field that you want to use to filter your search. Some fields allow you to select from a list of values. You can<br>also add or remove search criteria to further refine your search. |                          |  |
| ✓ System Administration      | Case sensitive search:                                                                                                    |                          |  |
| > Application Administration | Admin ID:                                                                                                    | Starts With              |  |
| > Manage Email               | Last Name:                                                                                                    | Starts With              |  |
| ✓ Security                   | First Name:                                                                                                    | Starts With              |  |
| Role Management              | Middle Name:<br>Related User:                                                                                                    | Starts With              |  |
| Administrators C             | Status:                                                                                                    | Locked ● Unlocked ○ Both |  |

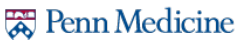

- 2. Enter the user's information as follows:
  - A. Admin ID: enter the prefix "HS." then the user's Penn ID
  - B. Last Name: enter the last name as it appears in the user's main profile
  - C. **First Name**: enter the first name as it appears in the user's main profile
  - D. Middle Name: enter the middle name as it appears in the user's main profile (optional)
  - E. Security Domain: enter UPHS
  - F. **Related User**: enter the user's Penn ID Note: if you do not know the Penn ID, click the magnifying glass to search by name, organization, etc.
  - G. Email Address: enter the user's UPHS email address
  - H. New Password: enter any combination of letters and numbers (this password will not be used)
  - I. Verify Password: enter the same password as above
  - J. Click Add.

| Add New                                                  | -                                                                                             | × |
|----------------------------------------------------------|-----------------------------------------------------------------------------------------------|---|
| Administrators                                           |                                                                                               |   |
| > Add New                                                |                                                                                               |   |
| Add New Admin                                            |                                                                                               | _ |
| To add a New Admin, ente<br>Click Reset to revert to sys | r admin ID, Name, Email Address and Password. Click Add to add the new admin.<br>tem default. |   |
| * = Required Fields                                      |                                                                                               |   |
| The administrator's passwo                               | rd must comply with the following rules:                                                      |   |
| The length of the p                                      | assword must be between 1 and 40 characters.                                                  |   |
| Admin ID:                                                | 12345678                                                                                      |   |
| B Last Name:                                             | Franklin                                                                                      |   |
| C First Name:                                            | Ben                                                                                           |   |
| DMiddle Name:                                            |                                                                                               |   |
| • Security Domain: 🝳                                     | UPHS E                                                                                        |   |
| Related User: 🔍                                          | 12345678 F                                                                                    |   |
| Email Address:                                           | Ben.Franklin@UPHS,UPENN.EDU                                                                   |   |
| Reply To Address:                                        |                                                                                               |   |
| Email Nick Name:                                         |                                                                                               |   |
| New Password:                                            | ······ <u>H</u>                                                                               |   |
| <ul> <li>Verify Password:</li> </ul>                     |                                                                                               |   |
|                                                          | J Add Reset                                                                                   |   |

- 3. Complete the admin account as follows:
  - A. Click Assigned Roles
  - B. Click add one or more from list to search for the correct role and add it. (Or type the role in the Role ID field.) Note: Always add the role "REPORT\_RUNNER\_HS" to every administrator's account, in addition to any other role that is needed. This ensures the admin will always have access to the latest reports.
  - C. Click Add.

| Administrators                                                                                                  | Search   Add New   🔞          |
|----------------------------------------------------------------------------------------------------|-------------------------------|
| > Search > Search Results > Edit Assigned Roles                                                                 |                               |
| Admin ID:                                                                                                    |                               |
| Summary Assigned Roles Preferences                                                                              |                               |
| Edit the Admin                                                                                                  |                               |
| Add Roles to the Admin                                                                                          |                               |
| Enter the exact Role ID(s) (separate multiple entries with commas) or add one or more from list. Click A admin. | Add to assign the role to the |
| Role ID:                                                                                                    | C                             |

4. Notify the admin that they have access and forward links to relevant job-aids.

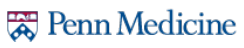